MicroCog 4.0 ReadMe

MicroCog Version 4.0

This file includes helpful information about MicroCog, version 4.0. You may view this file through your CD-ROM.

1. This application is compatible with Windows Vista|2000|XP.

2. In rare instances, you may encounter the following message when installing MicroCog:

"Error 1311: Source file not found:/Data1.cab. Verify that the file exists and you can

access it."

If this message appears, click the Cancel button to cancel the installation. Open Windows Explorer and create a new folder by selecting File | New | Folder. Right-click on your CD-ROM drive and Select Explore from the pop-up menu to open the CD-ROM directory in another window. From the Edit menu, click Select All to highlight all files on the CD-ROM. Right-click on the highlighted files and select Copy from the pop-up menu. Open the folder you created. Right-click and select Paste from the pop-up menu. This will paste the files from your CD-ROM

your created folder. Click "Setup.exe" to install MicroCog. For more information on

completing the installation, refer to the Booklet Insert or User's Guide.

- 3. It is important you turn off all background applications prior to administering MicroCog. Open applications could affect the timing of MicroCog subtests. To close them, use the right mouse button to click on the application icon in the taskbar, which is located on the bottom right of the screen, next to your system clock. Select Disable, Close, or Exit from the pop-up menu.
- 4. The required display settings are at least 16-bit color, minimum of 800 x 600 display area, and small fonts. To check your settings, select Start | Settings | Control Panel. Click the 'Display' icon and select the 'Settings' tab. Click 'OK' to save any changes.

For additional information about MicroCog, please refer to the application's online help.